中華基督教會基道中學

eClass Parent App 手機應用程式使用指引

# ◆ 安裝應用程式

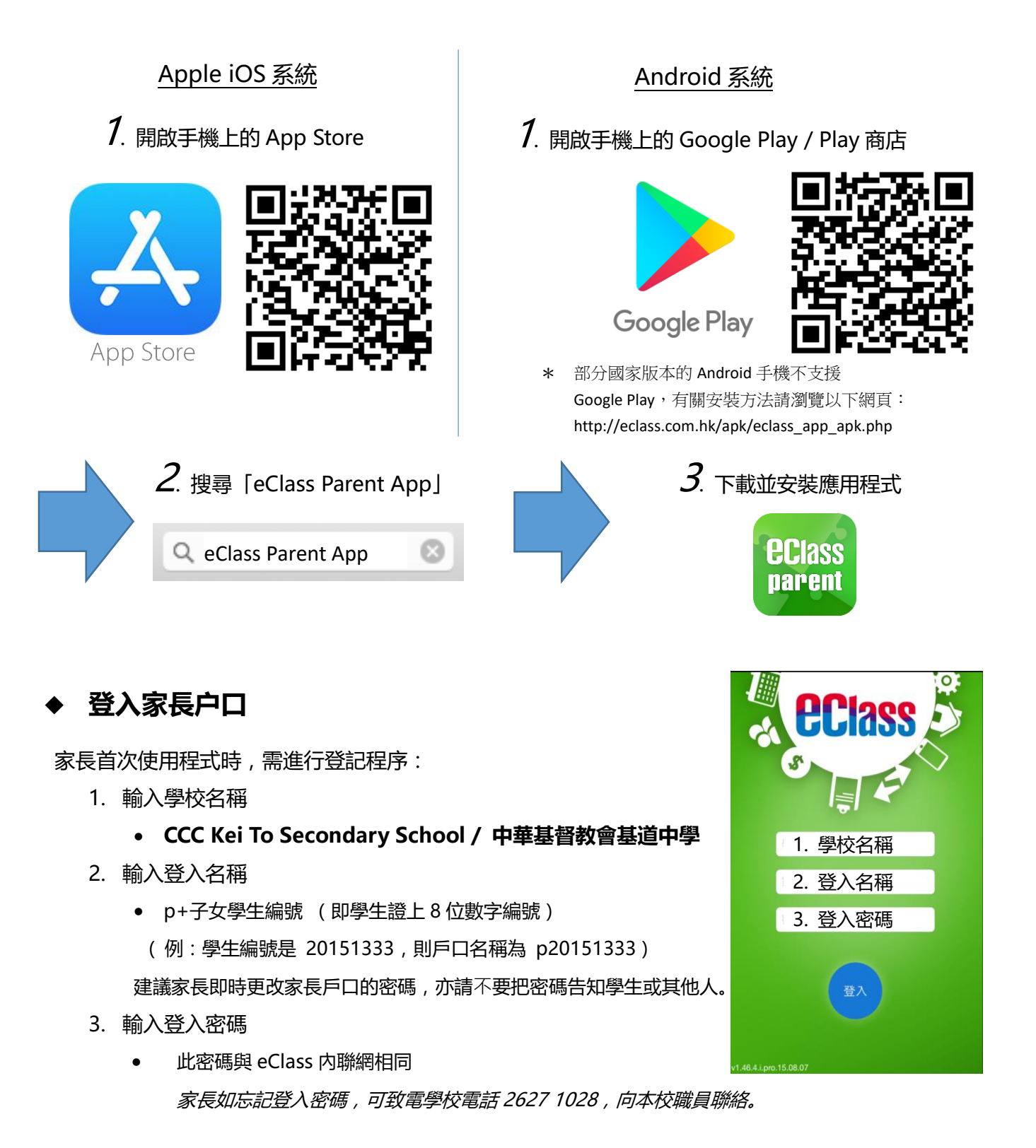

1

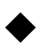

## 如何打開 eClass App 功能表?

打開eClass App功能表,可查看應用程式的各項功能:

- 1. iPhone 用戶點選右下角「更多」圖示 Android 用戶點選左上角功能表圖示
- 功能表展開後,點選所需項目前往相關頁面 2.

## 學校重要或緊急宣佈

### 接收學校即時訊息

家長可透過「即時訊息」功能掌握學校緊急資訊及子女的考 勤記錄。當學校發出即時訊息後或學生到校拍卡後,家長的智能 手機將收到即時訊息。

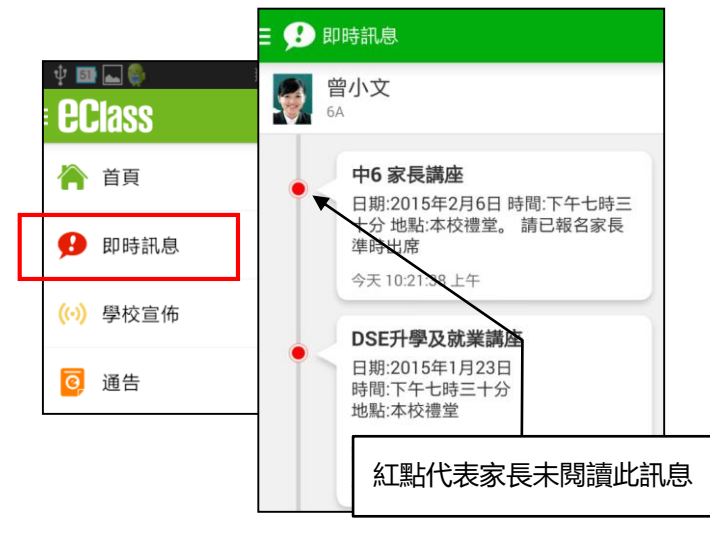

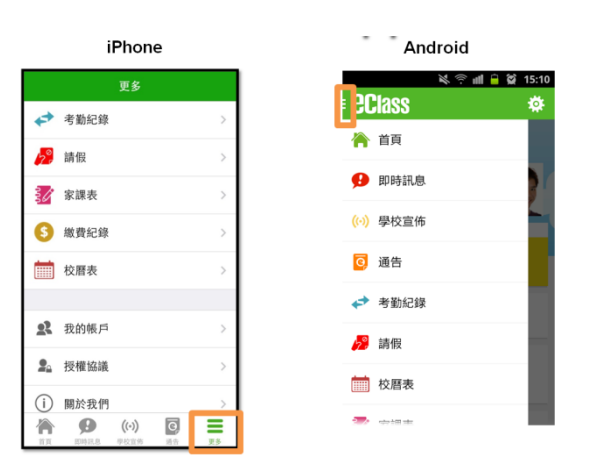

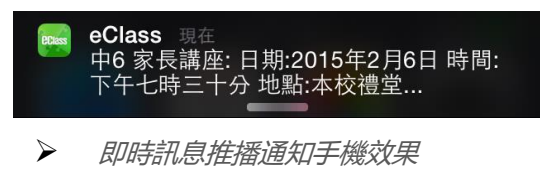

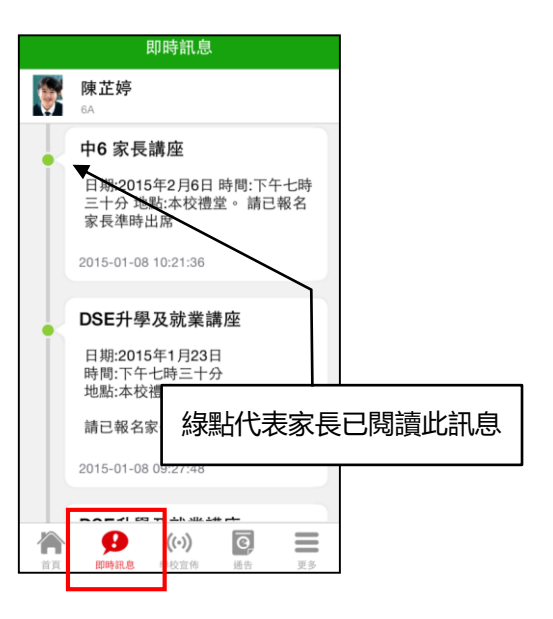

### 查閱學校宣佈

- 1. 按功能表上「學校宣佈」進入頁面,查閱所有宣佈。
- 2. 按宣佈標題查閱内頁。
- 進入內頁後,宣佈內容及附件中的相片或圖像會即時顯示,可按附件的超連結下載附件。 3.

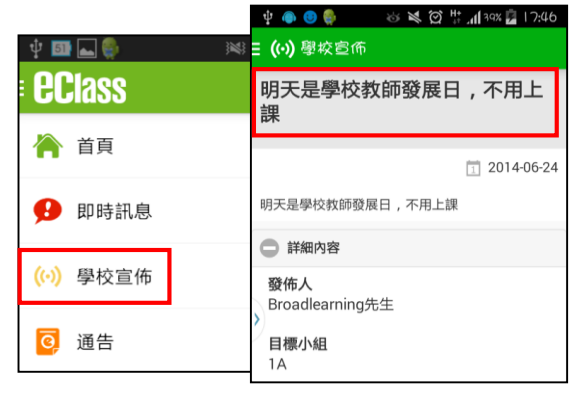

 $\succ$ Android 手機介面

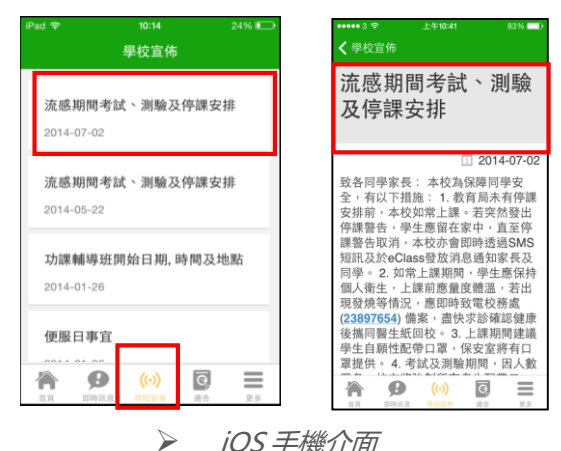

iOS 手機介面

### ◆ 家課紀錄表 (家課僅供參考)

中一至中三級家長可以透過eClass App查閱子女今天的功課及未到期的功課。

- 1. 按「家課表」圖示 32,進入頁面。
- 2. 「家課表」檢視清單,包括:
  - 今天 顯示老師即日所發出的家課。
  - 未到期 顯示出所有老師已所發出及未到期限繳交的家課。

| 更多         |                         | ••••••3 帝 上年1:46 67% 🖬 3           |
|------------|-------------------------|------------------------------------|
| ◆ 考勤紀錄     | <b>〈</b> 更多 家課表         | ₹****<br>閱讀報告-西遊記                  |
| <b>清</b> 假 | 今天    未到期               | 2014-06-26<br>2014-07-03           |
| 家課表        | 問請起生 再游詞                | 2000字                              |
| 校曆表        | 時頃   秋日-四))<br>今天 2000字 | <b>學科</b><br>中國語文                  |
| (\$) 繳費紀錄  |                         | 學科組別<br>1A 中國語文                    |
| 📃 小組通訊     |                         | <b>附件</b><br>沒有附件                  |
| 學校資訊 (1)   |                         | 工作量<br>2 小時                        |
|            |                         | 須載交<br>是<br>一<br>市工 即日見 中日工作 品市 末多 |

### ◆ 學生考勤紀錄

透過應用程式家長可查閱子女考勤紀錄,包括:

- 每日到校及離校時間
- 過往考勤紀錄
- 1. 學生到校拍咭時,家長的智能手機將收到推播通知。
- 2. 查閱學生即日到校及離校時間
  - 學生每次到校或離校拍咭後,應用程式首頁會即時更新有關紀錄。
- 3. 查看學生過往考勤紀錄
  - 按 「考勤」 圖示 < , 進入頁面 , 檢閱子女過往詳細的考勤紀錄 , 包括:
  - 每日到校及離校時間
  - 遲到、早退、外出及缺席統計等等。

| ∃ 🏠 首頁 |                         |
|--------|-------------------------|
|        |                         |
|        |                         |
| 今天     |                         |
| C      | 7:45<br>(準時)            |
| ((·))  | 香港進入冬季流感季節<br>2015年1月8日 |
| ((-))  | 香港進入冬季流感季節<br>2015年1月8日 |
| - 橋    | 湖即日老勒纪绿                 |

|           | ■ <table-cell-rows> 考勤紀錄</table-cell-rows> |                  |
|-----------|--------------------------------------------|------------------|
| e Class   | 5/2014 6/2                                 | 2014             |
| 🏠 首頁      | · 總上課日數 2                                  | 遲到 0 外出 0        |
| ● 即時訊息    | 6 日期 出入時間                                  | 十匹 0 W/m 0       |
| (··) 學校宣佈 | 20 上午 07:45:00                             | 10107 XE 7173 RE |
| 0 通告      | 23 下午                                      |                  |
| ✓ 考勤紀録    | 9 上午<br>下午                                 |                  |

▶ 詳細考勤紀錄:於「目錄」按「考勤紀錄」>檢視詳細考勤紀錄

## ◆ 繳費紀錄 (學生電子繳費帳戶)

按「智能咭繳費」圖示 🚺 進入頁面

#### 查看待繳款項

進入「智能咭繳費」頁面後,家長可查閱待繳款 項及交易紀錄兩份清單,及右上方學生戶口結存 金額。

#### 查看交易紀錄

按右邊「交易紀錄」,開啓清單查閱,包括過去 支出項目、過去增值紀錄、日期及銀碼

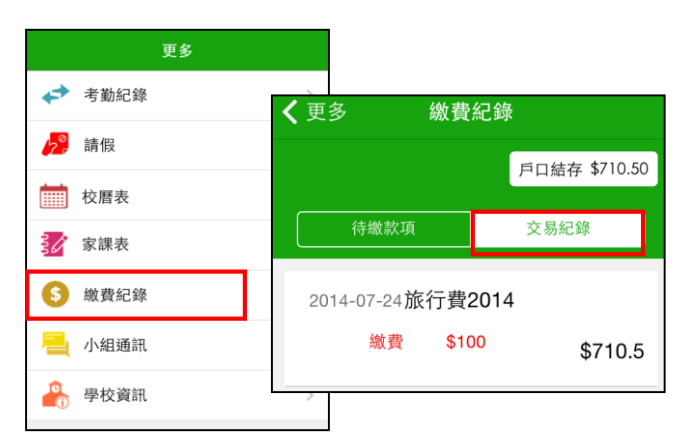

選擇標題,檢視通告内容

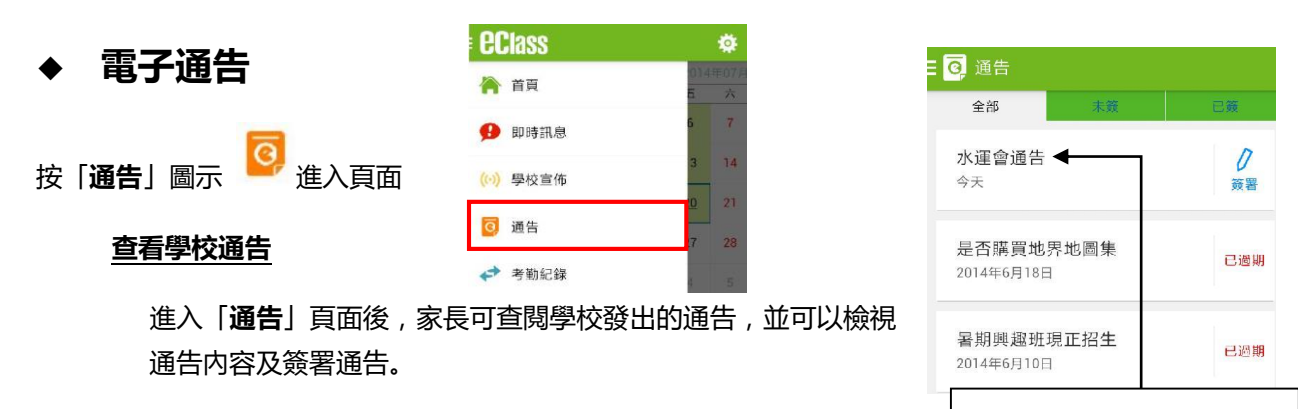

#### 簽署通告

>

家長檢視通告内容後,於底部按「簽署」按鈕,確認知悉通告内容。

| - 🧿 通告                                             |                                        |
|----------------------------------------------------|----------------------------------------|
| 水運會通告                                              |                                        |
|                                                    |                                        |
| PTA-001                                            | 2014-06-23 2014-06-27                  |
| 各位家長本校將於下星期一<br>運會,現邀請貴家長出席是》<br>園游泳池時間:9:30am-12: | -, 四月十五日 舉行水<br>欠活動. 地點: 香港公<br>:30 pm |
| ☐ 詳細內容                                             |                                        |
|                                                    |                                        |
| <b>簽署狀況</b><br>未簽                                  |                                        |
| 學生姓名                                               |                                        |
| 郭大寶 (1A-47)                                        |                                        |
| <b>適用對象</b><br>相關同學                                |                                        |
|                                                    |                                        |
| 檢視通告内容                                             |                                        |